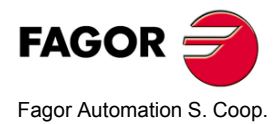

# NV-300/301T

# Manual de instalación

Manual code: 14460052 Manual version: 0501 Software version: 3.xx

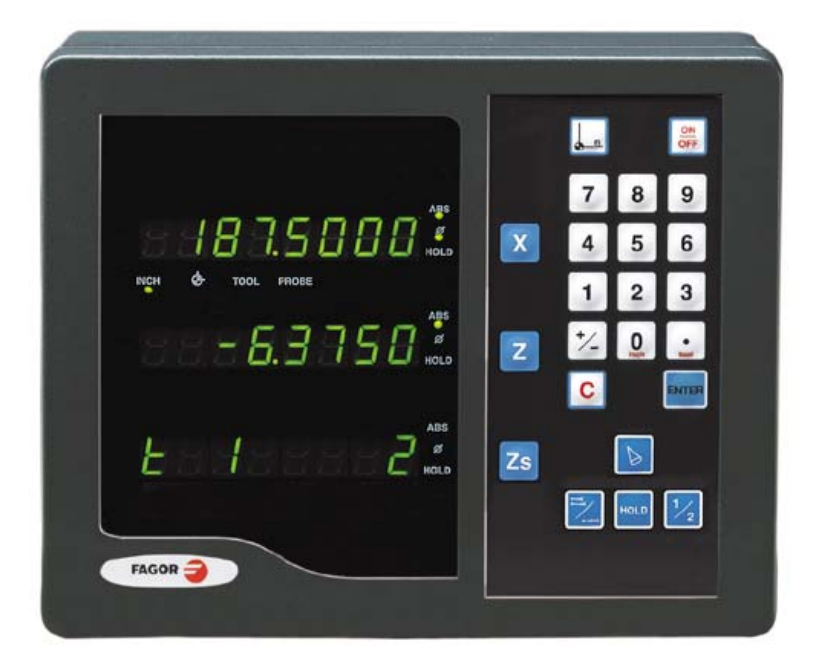

# INDICE

| 1                                                 | Marcado CE                                                                                                    | .3                              |
|---------------------------------------------------|----------------------------------------------------------------------------------------------------|---------------------------------|
| 1.1<br>1.2<br>1.3<br>1.4                          | Declaración de conformidad<br>Condiciones de seguridad<br>Condiciones de garantía<br>Condiciones de reenvío                                                                                                    | 3<br>4<br>6<br>7                |
| 2                                                 | Descripción del aparato                                                                                                    | .8                              |
| 2.1<br>2.2<br>2.3<br>2.4<br>2.4.1<br>2.4.2<br>2.5 | Panel frontal (ver Manual de Operación)<br>Panel posterior<br>Características Técnicas generales<br>Conexiones<br>Conexión de los sistemas de captación<br>Conexión a Red y a Máquina<br>Encendido y apagado del aparato | 8<br>10<br>10<br>10<br>11<br>11 |
| 3                                                 | Parámetros de instalación                                                                                                    | 12                              |
| 3.1                                               | Parámetros de configuración del contaje y la visualización.                                                                                                    | 13                              |
| 4                                                 | Apéndice                                                                                                    | 19                              |
| 4.1<br>4.2                                        | Códigos de error<br>Mantenimiento                                                                                                    | 19<br>20                        |

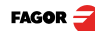

#### <u>Atención</u>

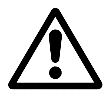

Antes de la puesta en marcha del Visualizador leer las indicaciones contenidas en el Capítulo 2 del este manual.

Está prohibida la puesta en marcha del Visualizador hasta comprobar que la máquina donde se incorpora cumple lo especificado en la Directiva 89/392/CEE.

## 1.1 Declaración de conformidad

#### Fabricante: Fagor Automation, S. Coop.

Barrio de San Andrés nº 19, C.P. 20500, Mondragón - Guipúzcoa (ESPAÑA)

Declaramos bajo nuestra exclusiva responsabilidad la conformidad del producto:

#### Visualizador Digital de Cotas Fagor:

#### NV-300T, NV-301T

al que se refiere esta declaración, con las normas:

SEGURIDAD: EN 60204-1Seguridad de las máquinas. Equipo eléctrico de las máquinas

#### COMPATIBILIDAD ELECTROMAGNÉTICA:

EN 50081-2Emisión

EN 55011Radiadas. Clase A, Grupo 1.

EN 55011Conducidas. Clase A, Grupo 1.

EN 50082-2Inmunidad

EN 61000-4-2Descargas Electrostáticas.

EN 61000-4-3Campos electromagnéticos radiados en radiofrecuencia.

EN 61000-4-4Transitorios Rápidos y Ráfagas.

EN 61000-4-5Ondas de choque

EN 61000-4-6Perturbaciones conducidas por campos en radio-frecuencia.

EN 61000-4-11Variaciones de Tensión y Cortes.

ENV 50204 Campos electromagnéticos irradiados por radioteléfonos.

De acuerdo con las disposiciones de las Directivas Comunitarias: 73/23/EEC (y enmienda 93/68/EEC) de Bajo Voltaje, 89/392/CEE de Seguridad de las Máquinas y 89/336/CEE de Compatibilidad Electromagnética.

En Mondragón a 1 de Abril de 2000

Ltda Intomatio Fdo.: Julen Busturia

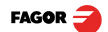

## 1.2 Condiciones de seguridad

Leer las siguientes medidas de seguridad con objeto de evitar lesiones a personas y prevenir daños a este producto y a los productos conectados a él.

Fagor Automation no se responsabiliza de cualquier daño físico o material derivado del incumplimiento de estas normas básicas de seguridad.

### No manipular el interior del aparato

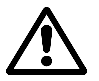

Sólo personal autorizado de Fagor Automation puede manipular el interior del aparato.

#### No manipular los conectores con el aparato conectado a la red eléctrica

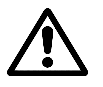

Antes de manipular los conectores (red, captación, etc) cerciorarse que el aparato no se encuentra conectado a la red eléctrica.

#### Utilizar cables de red apropiados.

Para evitar riesgos, utilizar sólo cables de red recomendados para este aparato.

#### Evitar sobrecargas eléctricas

Para evitar descargas eléctricas y riesgos de incendio no aplicar tensión eléctrica fuera del rango indicado en el capítulo 2 de este manual.

#### Conexionado a tierra.

Con objeto de evitar descargas eléctricas conectar la borna de tierra de este aparato al punto central de tierras. Asimismo, antes de efectuar la conexión de las entradas y salidas de este producto asegurarse que la conexión a tierras está efectuada.

#### Antes de encender el aparato cerciorarse que se ha conectado a tierra

Con objeto de evitar descargas eléctricas cerciorarse que se ha efectuado la conexión de tierras.

**Condiciones** Respetar los límites de temperaturas y humedad relativa indicados en el capítulo "Características Técnicas generales" en la página 10

No trabajar en Con objeto de evitar riesgos, lesiones o daños, no trabajar en ambientes explosivos.

# Ambiente de<br/>trabajoEste aparato está preparado para su uso en Ambientes Industriales<br/>cumpliendo las directivas y normas en vigor en la Comunidad Europea.

Se recomienda colocar el visualizador en posición vertical,

de forma que el interruptor posterior esté situado a una distancia del suelo comprendida entre 0.7m y 1.7m y alejado de líquidos refrigerantes, productos químicos, golpes, etc que pudieran dañarlo. Mantenerlo aparte de la luz solar directa, de aire muy caliente, de fuentes de alto voltaje o corriente, así como de relés o campos magnéticos elevados (al menos 0.5 metros).

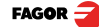

El aparato cumple las directivas europeas de compatibilidad electromagnética. No obstante, es aconsejable mantenerlo apartado de fuentes de perturbación electromagnética, como son:

- Cargas potentes conectadas a la misma red que el equipo.
- Transmisores portátiles cercanos (Radioteléfonos, emisores de radio aficionados).
- Transmisores de radio/TV cercanos.
- Máquinas de soldadura por arco cercanas.
- Líneas de alta tensión próximas.
- Elementos de la máquina que generan interferencias
- Etc.

Símbolos que pueden aparecer en el manual

 $\land$ 

Símbolos de

seguridad

Lleva asociado un texto que indica las acciones u operaciones que pueden provocar daños a personas o aparatos.

## Símbolos que puede llevar el producto

#### Símbolo ATENCION.

Símbolo ATENCION.

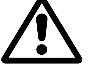

Lleva asociado un texto que indica las acciones u operaciones que pueden provocar daños a personas o aparatos.

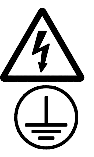

#### Símbolo choque eléctrico.

Indica que dicho punto puede estar bajo tensión eléctrica.

#### Símbolo Protección de tierras.

Indica que dicho punto debe ser conectado al punto central de tierras de la máquina para protección de personas y aparatos.

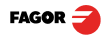

## 1.3 Condiciones de garantía

GARANTIA Todo producto fabricado o comercializado por FAGOR Automation tiene una garantía de 12 meses a partir de la fecha de envio desde nuestros almacenes.

La citada garantía cubre todos los gastos de materiales y mano de obra de reparación, en las instalaciones de FAGOR, utilizados en subsanar anomalías de funcionamiento de los equipos.

Durante el periodo de garantía, Fagor reparará o sustituirá los productos que ha comprobado como defectuosos.

FAGOR se compromete a la reparación o sustitución de sus productos en el período comprendido desde su inicio de fabricación hasta 8 años a partir de la fecha de desaparición del producto de catálogo.

Compete exclusivamente a FAGOR el determinar si la reparación entra dentro del marco definido como garantía.

CLAUSULAS EXCLUYENTES La reparación se realizará en nuestras dependencias, por tanto quedan fuera de la citada garantía todos los gastos de transporte así como los ocasionados en el desplazamiento de su personal técnico para realizar la reparación de un equipo, aún estando éste dentro del período de garantía antes citado.

La citada garantía se aplicará siempre que los equipos hayan sido instalados de acuerdo con las instrucciones, no hayan sido maltratados, ni hayan sufrido desperfectos por accidente o negligencia y no hayan sido intervenidos por personal no autorizado por FAGOR.

Si una vez realizada la asistencia o reparación, la causa de la avería no es imputable a dichos elementos, el cliente está obligado a cubrir todos los gastos ocasionados, ateniéndose a las tarifas vigentes.

No están cubiertas otras garantías implícitas o explícitas y FAGOR AUTOMATION no se hace responsable bajo ninguna circunstancia de otros daños o perjuicios que pudieran ocasionarse.

CONTRATOSEstán a disposición del cliente Contratos de Asistencia y Mantenimiento tanto<br/>para el periodo de garantía como fuera de el.

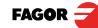

## 1.4 Condiciones de reenvío

Si va a enviar el Visualizador empaquételo en su cartón original con su material de empaque original. Si no dispone del material de empaque original, empaquételo de la siguiente manera:

Consiga una caja de cartón cuyas 3 dimensiones internas sean al menos 15 cm (6 pulgadas) mayores que las del aparato. El cartón empleado para la caja debe ser de una resistencia de 170 Kg (375 libras).

Si va a enviar a una oficina de Fagor Automation para ser reparado, adjunte una etiqueta al aparato indicando el dueño del aparato, su dirección, el nombre de la persona a contactar, el tipo de aparato, el número de serie, el síntoma y una breve descripción de la avería.

Envuelva el aparato con un rollo de polietileno o con un material similar para protegerlo.

Acolche el aparato en la caja de cartón rellenándola con espuma de poliuretano por todos lados.

Selle la caja de cartón con cinta para empacar o grapas industriales.

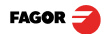

## 2 Descripción del aparato

Este visualizador está diseñado para trabajar en ambientes industriales, especialmente en máquinas herramienta y de medición.

Permite visualizar la posición de dos o tres ejes (X, Z<sub>1</sub> y Z<sub>2</sub>) de la máquina.

## 2.1 Panel frontal (ver Manual de Operación)

## 2.2 Panel posterior

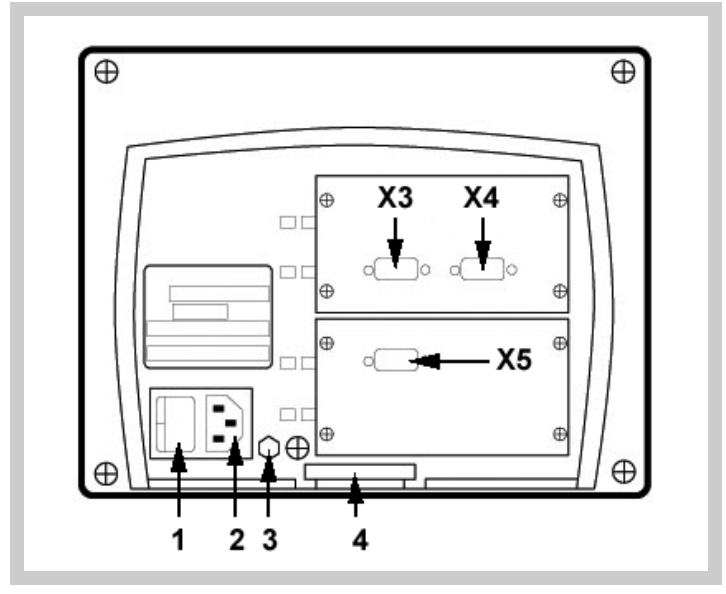

## En la parte posterior se encuentran los siguientes elementos:

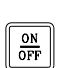

- Interruptor de encendido. Cuando se apaga el aparato utilizando este interruptor, el visualizador no sigue leyendo la posición de los ejes.
   Por lo que se recomienda utilizar esta tecla del panel frontal para que el visualizador siga manteniendo el contaje cuando se muevan los ejes.
- 2. Conector de tres bornes para conexión a red y a tierra.
- 3. Borna, de métrica 6, para conexión con la tierra general de la maquina.
- 4. Brida de amarre.

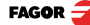

Algunos de los siguientes conectores pueden no existir dependiendo de modelos concretos :

- X3.- Conector SUB-D HD hembra de 15 contactos para el captador del eje X.
- X4.- Conector SUB-D HD hembra de 15 contactos para el captador del eje  $Z_1$ .
- X5.- Conector SUB-D HD hembra de 15 contactos para el captador del eje Z<sub>2</sub>.

## Dimensiones del modelo NV-300TB (empotrable):

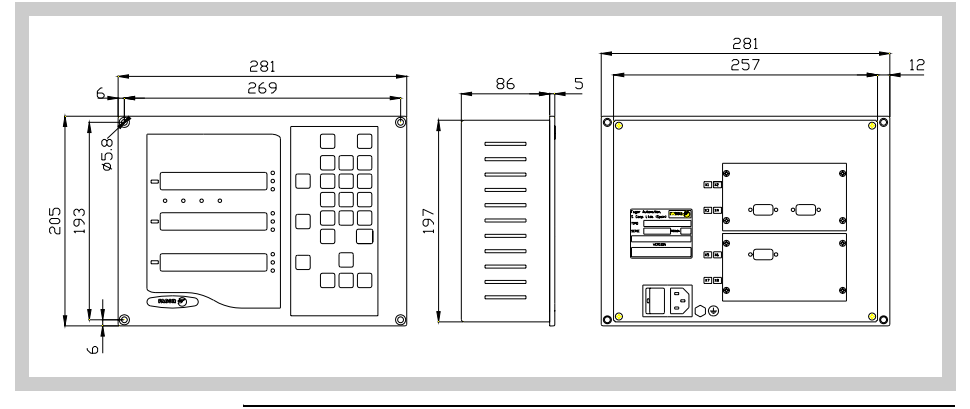

## ATENCIÓN

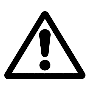

No manipular los conectores con el aparato conectado a la red eléctrica

Antes de manipular los conectores (red, captación, etc) cerciorarse que el aparato no se encuentra conectado a la red eléctrica.

No basta con solo apagar el display pulsando la tecla [on/off] del teclado.

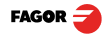

## 2.3 Características Técnicas generales

- Alimentación Universal desde 100V AC hasta 240V AC ±10% a frecuencia de red entre 45 Hz y 400 Hz, entre 120Vdc y 300Vdc.
- · Resiste cortes de red de hasta 20 milisegundos
- Mantiene almacenados los parámetros máquina hasta 10 años cuando el visualizador está apagado.
- La temperatura ambiente que debe existir en régimen de funcionamiento dentro del habitáculo en que está situado el visualizador deberá estar comprendida entre 5° C y 45° C (41°F y 113°F).
- La temperatura ambiente que debe existir en régimen de NO funcionamiento dentro del habitáculo en que está situado el visualizador deberá estar comprendida entre -25° C y +70° C (-13° F y 158° F).
- Máxima humedad relativa del 95% sin condensación a 45°C (113°F).
- Estanqueidad del panel frontal IP54 (DIN 40050), del lado posterior del aparato IP4X (DIN40050) excepto en el caso de modelos encastrables en cuyo caso es de un IP20.

## 2.4 Conexiones

## 2.4.1 Conexión de los sistemas de captación

Los sistemas de captación sean encoders lineales o rotativos se conectan a través de los conectores X3 y X4 hembra de 15 contactos y tipo SUB-D HD.

## Características de las entradas de captación X3, X4 y X5:

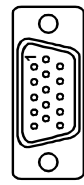

- Consumo de la alimentación: 250 mA en la entrada de +5V.

- Admite señal cuadrada (TTL). (A, B, Io)
- Admite señal senoidal 1 Vpp modulada en tensión en el modelo NV-301T
- Frecuencia máxima: 250 KHz, separación mínima entre flancos: 950 nseg.
- Desfase: 90° ±20°, histéresis: 0.25 V, Vmax: 7V,

corriente de entrada máxima: 3mA.

- Umbral alto (nivel lógico 1): 2.4V < VIH < 5V

- Umbral bajo (nivel lógico 0): 0.0V < VIL < 0.55V

| Terminal | Señal  | Función                           |
|----------|--------|-----------------------------------|
| 1        | А      |                                   |
| 2        | /A*    |                                   |
| 3        | В      | Entrada da acíficias da contación |
| 4        | /B*    | Entrada de senales de captación   |
| 5        | 10     |                                   |
| 6        | /I0*   |                                   |
| 7        | Alarma |                                   |

#### Conexión de la Captación. Conectores X3, X4 y X5

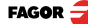

| Terminal   | Señal     | Función                   |  |
|------------|-----------|---------------------------|--|
| 8          | /Alarma*  |                           |  |
| 9          | +5V       | Alimentación a captadores |  |
| 10         | No conect | ado                       |  |
| 11         | 0V        | Alimentación a captadores |  |
| 12, 13, 14 | No conect | ado                       |  |
| 15         | Chasis    | Apantallamiento           |  |

Conexión de la Captación. Conectores X3, X4 y X5

\* Sólo disponible en el modelo NV-301T

## 2.4.2 Conexión a Red y a Máguina

Instalarlo siempre en posición vertical de forma que el teclado quede al alcance de la mano del operario y los dígitos sean visibles en una postura no forzada (a la altura de los ojos).

No conectar ni desconectar los conectores del visualizador mientras se encuentre baio tensión.

Conectar todas las partes metálicas en un punto próximo a la máquina herramienta y conectado a la tierra general. Utilizar cables con suficiente sección, no inferior a 8 mm<sup>2</sup> para esta conexión.

## 2.5 Encendido y apagado del aparato

Encendido del El aparato se enciende accionando el interruptor de la parte posterior.

> El visualizador realiza un autotest y muestra en el display del eje X el texto: "FAGOR dro" si todo está bien o el error correspondiente en caso contrario. Ver apéndice.

Apagado del Al pulsar esta tecla el visualizador apaga los displays mientras mantiene la ON OFF alimentación a los sistemas de captación y continúa levendo la posición de los eies en todo momento. Esto no ocurre cuando se apaga el aparato mediante el interruptor del panel posterior del mismo.

> Para restaurar los displays, basta con pulsar esta tecla de nuevo siempre y cuando el visualizador esté bajo tensión (enchufado y con el interruptor del panel posterior encendido).

NOTA:

aparato

aparato

Si se apaga el aparato mediante su interruptor posterior o hay un corte de red ON OFF sin haber pulsado esta tecla previamente, el visualizador intentará guardar la posición. En caso de que no le diera tiempo de guardar toda la información, al encender mostrará el ERROR 2.

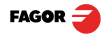

## 3 Parámetros de instalación

Estos visualizadores disponen de una serie de parámetros de instalación que permiten configurarlos para un funcionamiento más personalizado.

La forma de presentar los parámetros dependerá de si afectan a los ejes o son generales.

· Si afecta a los ejes se presenta en cada eje el nombre del parámetro (PAR??), y hay que pulsar la tecla del eje para modificarlo.

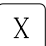

8

• Si es un parámetro general, se presentará en el eie X la denominación del parámetro y en el eje Z su valor actual.

Hay varias clases de parámetros, según la forma de introducirlos:

- · Con valores binarios, admite solo valores 0 ó 1 por cada dígito. El valor se cambia pulsando la tecla con el dígito correspondiente del [1] al [8]. Donde [1] corresponde al dígito de más a la derecha del display y [8] al de más a la izquierda.
- · Valores numéricos, normalmente con la resolución del eje correspondiente, se introduce como una preselección numérica normal.

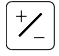

· Opciones; se cambia el valor pulsando esta tecla que irá presentando las distintas opciones de forma cíclica.

## Para entrar en edición de parámetros

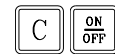

El visualizador tiene que estar con los displays encendidos, modo de contaje, v pulsar la secuencia de teclas:

CODE: 060496 El display del eje X muestra la palabra "COdE", tras lo cual hay que teclear el código: 060496

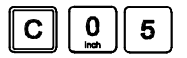

Desde los modos de contaje, también se puede acceder a modificar el parámetro PAR05 (factor de escala) con esta secuencia de teclas, de forma que se pueda cambiar la forma de trabajo sin tener que pasar por todos los parámetros anteriores al que deseamos modificar.

## Para finalizar la introducción de un parámetro, seguir uno de los siguientes pasos:

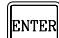

Pulsar esta tecla para guardar el valor visualizado.

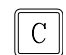

Pulsar esta tecla cancelar la modificación (con lo que se vuelve al valor anterior) o ...

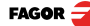

## Para modificar un parámetro

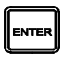

Pulsar esta tecla para pasar al siguiente parámetro ó ...

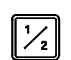

Pulsar esta tecla para volver al parámetro anterior. A continuación, seleccionar el eje al que afecta dicho parámetro.

## Para abandonar el modo de edición de parámetros:

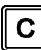

Pulsar esta tecla.

## Para ir a un parámetro concreto

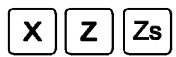

A continuación, seleccionar el eje al que afecta dicho parámetro.

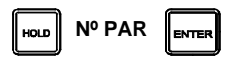

Para ir directamente a un parámetro en particular sin pasar por los anteriores, una vez en edición de parámetros, pulsar esta secuencia de teclas.

## Para establecer los valores de fábrica de los parámetros de instalación:

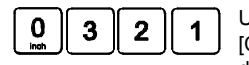

Una vez en modo edición de parámetros, **visualizando PAR00**, (tras pulsar [C] [on/off]), pulsar esta secuencia de teclas. Se encenderán los puntos decimales del primer eje.

## 3.1 Parámetros de configuración del contaje y la visualización.

Los dígitos de los parámetros binarios se refieren a los dígitos de los displays de los ejes de manera que el dígito "1" (modificable con la tecla [1]) es el de más a la derecha y el "8" el de más a la izquierda.

X X X X X X X X X <-- código binario

8 7 6 5 4 3 2 1 <-- teclas

## PARÁMETRO SIGNIFICADO

PAR00 Configuración del captador, distinto para cada eje, tipo binario.

Este parámetro se utiliza para indicar al visualizador las características específicas del dispositivo (encoder lineal) que se utiliza para detectar la posición del eje.

Dígito

Δ

- 8, 7, 6 Sin función actualmente (deben estar a "0")
  - 5 Unidades de resolución de contaje:

Eje lineal: 0 = mm, 1 = pulgadas

Nota: Estas unidades se refieren a la captación y no a la visualización.

Tipo de eje (0 = Lineal)

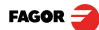

V0501 - NV-300T/301T - Manual de instalación - Parámetros de instalación - (13/20)

Tipo de captación (0 = incremental, 1 = absoluta)

Las posibilidades de conexión son las siguientes.

| х        | Y        | Z        |
|----------|----------|----------|
| TTL      | TTL      | TTL      |
| ABSOLUTA | TTL      | TTL      |
| TTL      | ABSOLUTA | TTL      |
| ABSOLUTA | ABSOLUTA | ABSOLUTA |

La comunicación con la regla absoluta se hace de forma digital mediante SSI (Synchronous serial interface). Para dejar abierta la posibilidad de conectar futuras reglas FAGOR absolutas existe un nuevo parámetro que indica el numero de bit utilizados para transmitir la posición.

Ver también parámetro: PAR95

## 2 Tipo de señales del captador (0 = TTL, 1 = 1 Vpp).

Ver tabla Parámetros de captación.

Si se observa que al mover un eje el contaje aumenta o disminuye en sentido contrario al deseado, cambiar el valor de este dígito.

PAR01 Resolución de contaje. Independiente para cada eje.

Valores posibles:

Eje lineal: desde 0.0001mm hasta 1.0000mm (0.000005" a 0.03937"). Captación absoluta: introducir la resolución deseada. Valor de fábrica: 0.0050 mm (5 μm).

PAR02

3

Multiplicación TTL (subdivisión). Independiente para cada eje.

Opciones: x4, x2, x1 y x0.5.

El valor de fábrica es x4 y es el que se utiliza para los encoders lineales FAGOR.

En caso de utilizar encoders rotativos, habría que calcularlo en función del número de impulsos del encoder, del paso del husillo y la resolución deseada según la fórmula:

$$p = \frac{P}{RxF}$$

Donde:

- **p** = Impulsos por vuelta del encoder
- **P** = Paso de husillo en mm/vuelta
- R = Resolución en mm/impulso
- **F** = Factor multiplicador a aplicar.

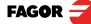

## PAR03

Factor de multiplicación interna para cuando se utilicen señales senoidales de captación o Factor de multiplicación externa para cuando se utilicen lo codificados y señales TTL.

Es independiente para cada eje.

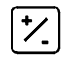

Opciones: 1, 5, 10, 20, 25, 50.

Valor de fábrica: 1

#### Parámetros de captación

| Señal    | Modelo                | PAR00<br>XXXXXXXX | PAR01<br>mm                 | PAR02 | PAR03  | PAR14               |
|----------|-----------------------|-------------------|-----------------------------|-------|--------|---------------------|
| TTL      | MKT<br>MT<br>CT<br>FT | 000000A           | 0.005                       |       | 1      | 00B00000            |
|          | MTD                   |                   |                             |       |        |                     |
|          | MX/MOX                |                   | 0.001                       |       | 1/5    |                     |
|          | MY/MOY                |                   | 0.005                       |       | 1 / 10 |                     |
| TTI dif  | CX/COX                | 000000A           |                             |       |        | 00B00000 / 00B00010 |
| 112 011. | SX / SOX              | 00000007          |                             |       | 1/5    |                     |
|          | GX / GOX              |                   |                             | 4     |        |                     |
|          | FX / FOX              |                   |                             |       | 1/25   | 00B00000 / 00B01010 |
|          | LX                    |                   |                             |       | 1      | 00B00000            |
|          | MP/MOP                | 000001A           | 0.001                       |       | 5      | 00B00000 / 00B00010 |
|          | CP/COP                |                   |                             |       |        |                     |
|          | SP / SOP              |                   |                             |       |        |                     |
|          | GP / GOP              |                   |                             |       |        |                     |
| 1 Vpp    | FP / FOP              |                   |                             |       | 25     | 00B00000 / 00B01010 |
|          | LP                    |                   |                             |       | 10     | 00B00000            |
|          | SA / GA               | 0000010A          | De<br>0.0001<br>a<br>1.0000 | -     | -      | -                   |
|          | MC/MOC                |                   | 0.001                       | 4     | 5      | 00B00000 / 00B00010 |
| 11 µA*   | CC / COC              | 0000001A          |                             |       | 5      | 00800000 / 00801010 |
|          | FC / FOC              |                   |                             |       | 25     | 000000700001010     |

PAR04 Visualización del eje. Independiente para cada eje.

## Dígito

8, 7, 6, 5, 4 Sin función actualmente (deben estar a "0"),

3 Apagar display del eje. 0 = No, 1 = Si.

2 Visualización del eje conmutable entre radio/diámetro.

0 = no conmutable, 1 = conmutable

1 Visualización del eje. 0 = radios, 1 = diámetros.

| PAR05   | Factor de contracción o escala independiente para cada eje.                                                                                                    |
|---------|----------------------------------------------------------------------------------------------------|
|         | Valor numérico entre ±9,999.                                                                                                    |
|         | Un valor de cero significa no aplicar. No se aplica sobre el Contaje en Modo<br>de Visualización de Cero Maquina (lámpara de cero encendida ) ni sobre la<br>herramienta, cuando se aplica su compensación (lámpara TOOL encendida). |
|         | El valor de fábrica es "0".                                                                                                    |
| PAR08   | Utilización de alarmas.                                                                                                    |
|         | Indica si se van a utilizar las alarmas de velocidad, límites de recorrido o<br>alarmas de captación.                                                                                                    |
| Dígito  |                                                                                                    |
| 8, 7, 6 | Sin función actualmente (deben estar a "0")                                                                                                    |
| 5       | Activar la alarma de captación de señal. 0=No, 1 = Si.                                                                                                    |
|         | El modelo NV-301T, (señales de 1Vpp) puede detectar las amplitudes de las<br>señales de captación.                                                                                                    |
| 4       | Valor activo de alarma de captación. (0=bajo, 1=alto)                                                                                                    |
| 3       | Detectar alarma de captación proporcionada por la regla. 0 = No, 1 = Si.                                                                                                    |
|         | Las reglas Fagor no proporcionan esta alarma.                                                                                                    |
| 2       | Detectar límites de recorrido (PAR12 y PAR13). Cuando se activa esta alarma, el valor del eje parpadea.                                                                                                    |
|         | El error de eje parpadeante se elimina volviendo el eje a la zona limitada.                                                                                                    |
| 1       | Detectar alarma de velocidad cuando se superan los 200Khz (60m/min con 1µm de resolución).                                                                                                    |
|         | Posibles valores: 0 (alarmas inactivas) y "1" (alarmas activadas).                                                                                                    |
|         | Valores de fábrica: 0                                                                                                    |
|         | Las alarmas de captación y velocidad se muestran mediante () en el display.                                                                                                    |
| C       | El error de velocidad se puede cancelar pulsando esta tecla.                                                                                                    |
| PAR09   | Compensación lineal de eje de máquina. Independiente para cada eje lineal.                                                                                                    |
|         | Valor numérico entre ±99,999 milímetros por metro.                                                                                                    |
|         | Valor de fábrica : 0.                                                                                                    |
| Notas:  | Aunque se haya elegido la visualización en pulgadas (INCH), este valor<br>DEBE SER SIEMPRE EN MILIMETROS.                                                                                                    |

1 pulgada = 25.4 mm

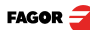

| PAR10   | Offset del cero maquina con respecto al cero del captador, independiente para cada eje.                                                                                                 |
|---------|----------------------------------------------------------------------------------------------------|
|         | Normalmente el cero máquina (I0 del encoder lineal) no coincide con el cero absoluto que se va a utilizar.                                                                              |
|         | Por lo tanto, cuando se utilicen "lo" estándares, a este parámetro hay que asignarle el valor de la distancia desde el cero absoluto de la máquina al punto de referencia del captador. |
|         | Valor numérico en unidades de resolución de cada eje.                                                                                                    |
|         | Valor de fábrica : 0.                                                                                                    |
|         | Este valor estará en mm o pulgadas según esté el LED "INCH" apagado o encendido.                                                                                                    |
| PAR11   | Varios, binario.                                                                                                    |
| Dígito  |                                                                                                    |
| 8       | Si = 1, muestra velocidad de avance del eje en m/min o pies/min.                                                                                                    |
| 7, 6, 5 | Sin función, deben estar a cero.                                                                                                    |
| 4       | Si =0, borrado y preseleccionado normal de cotas (valor de fábrica)                                                                                                    |
|         | Si =1, puesta a cero rápida de la cota visualizada en cada eje.                                                                                                    |
|         | [X] [Z] ponen automáticamente el display de contaje a 0000                                                                                                    |
| 3, 2    | Sin función, deben estar a cero.                                                                                                    |
| 1       | <br>Tecla afecta a un eje ( = 0) o a los dos ejes ( = 1).                                                                                                    |
|         | Si afecta a cada eje independientemente, después de pulsar esta tecla hay que pulsar la tecla de eje.                                                                                   |

Se puede conmutar entre el modo de contaje absoluto e incremental. Este parámetro determina si esta posibilidad de conmutar afecta a un eje o a los dos.

### Valor de fábrica: "1"

## PAR12, PAR13 Límite de recorrido.

Para establecer el límite negativo, positivo de recorrido del eje.

Ambos parámetros admiten cualquier valor.

Este valor estará en mm o pulgadas según esté el LED "INCH" apagado o encendido.

Si PAR08 bit 2 = 1, cuando el eje supera el recorrido entre los dos parámetros, el display correspondiente comienza a parpadear hasta que se posicione dentro de los límites.

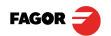

| PAR14        | Configuración de la búsqueda de cero máquina de tipo binario.                                                                                                    |
|--------------|----------------------------------------------------------------------------------------------------|
| Dígito       |                                                                                                    |
| 8, 7         | Sin función actualmente ( deben estar a 0).                                                                                                    |
| 6            | Si =1, indica busqueda de referencia obligatoria en el encendido.                                                                                                    |
| 5            | Sentido del lo codificado. ( 0 = Creciente , 1 = Decreciente).                                                                                                    |
| 4            | 1 = Paso del lo codificado 100 mm; 0 = 20 mm                                                                                                    |
| 3            | 1 = Paso del lo codificado 80 mm; 0 = 20 mm                                                                                                    |
|              |                                                                                                    |
| 2            | Tipo de lo del captador lineal. (0 = fijo, 1 = codificado).                                                                                                    |
| 1            | Si =1, <b>Regla sin lo</b> . Para realizar la búsqueda de referencia máquina cuando el dispositivo de captación no dispone de impulsos de referencia "lo" este parámetro debe estar personalizado a "1". |
|              | Valor de fábrica: "0".                                                                                                    |
|              |                                                                                                    |
| PAR53        | Seleccionar el numero de decimales a visualizar.                                                                                                    |
|              | Valores posibles: 0.0 a 6.6                                                                                                    |
|              | El primer digito corresponde al número de decimales a visualizar en mm y el<br>segundo digito al número de decimales en pulgadas.                                                                        |
|              | En caso de seleccionar el valor 0 ó un valor mayor al número de decimales del <b>PAR01</b> , se visualizarán los decimales por defecto.                                                                  |
| DA R65       | Habilita diferentes funciones del visualizador                                                                                                    |
| Dígito       |                                                                                                    |
|              | Cir función potuelmente ( deben poter o 0)                                                                                                    |
| 0, 7, 0<br>5 | Sin luncion actualmente ( deben estar a 0).                                                                                                    |
| 4            | Sin función actualmente. Debe estar a "0"                                                                                                    |
| 3            | 1= Habilita la prestación de cálculo de cono.                                                                                                    |
| 2            | Habilita esta tecla.                                                                                                    |
|              |                                                                                                    |
| 1            | + Habilita esta tecla.                                                                                                    |
|              |                                                                                                    |

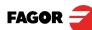

## 4.1 Códigos de error

| _                      |                                                                                                    |
|------------------------|----------------------------------------------------------------------------------------------------|
| Error                  | Descripcion                                                                                                    |
| FAGOR dro              | Caída de tensión o apagado con interruptor principal, tras la salvaguarda<br>de datos.                                                                        |
| Error 02               | Se ha apagado el aparato sin antes pulsar [ON/OFF]. Sólo se pierde el contaje (se pone a cero y el estado de los modos de operación (inch, abs, radio, etc.). |
| Error 04               | Datos de los parámetros incorrectos                                                                                                    |
| Error 05               | Configuración interna incorrecta                                                                                                    |
| Error 06               | Memoria de salvaguarda de datos con fallos (Servicio de Asistencia Técnica)                                                                                   |
| Error 07               | Entrada de emergencia activa. Pulsar [CLEAR] o anular la señal de emergencia.                                                                                 |
| Error 08               | Memoria de software incorrecta o software cambiado.                                                                                                    |
| Error 09               | Memoria de trabajo con fallos (Servicio de Asistencia Técnica).                                                                                               |
| Error 12               | Error en búsqueda de I0 codificado.                                                                                                    |
| Error 31               | Avería interna (Servicio de Asistencia Técnica).                                                                                                    |
| Error 32               | Avería interna (Servicio de Asistencia Técnica).                                                                                                    |
| Error 99               | Avería interna (Servicio de Asistencia Técnica).                                                                                                    |
|                        | Alarma de captación suministrada por el dispositivo de captación (regla, etc.).                                                                               |
| 1. 4. 3. 6. 5. 7. 2. 5 | Sobrepasamiento de velocidad de contaje.                                                                                                    |
| EEEEEEE                | Sobrepasamiento de visualización de contaje o de velocidad al buscar I0.                                                                                      |

Códigos de error

En el caso de que se presente cualquier mensaje distinto de los dos primeros de la tabla, se debe apagar y volver a encender el aparato hasta que salgan uno de los dos.

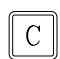

Después de pulsar esta tecla para entrar en el modo de contaje, deben revisarse los parámetros.

Si alguno de los errores indicados con SAT se repite frecuentemente, consulte con el SAT de Fagor Automation.

Si el display de algún eje muestra todos sus puntos decimales; por ejemplo: 1.4.3.6.5.7.2.5. significa que el eje se ha movido a mayor velocidad que la permitida para su lectura (>200 KHz o 60 m/min con 1µm de resolución). Este error se mostrará si el parámetro de activación de alarmas para el eje PAR08(1)=1

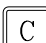

Para limpiar el display, pulsar esta tecla.

Si el valor del eje parpadea, significa que se ha sobrepasado alguno de los límites de recorrido establecidos por parámetro máquina. Este error se mostrará si el parámetro de activación de alarmas para el eje PAR08(2)=1

Si el visualizador no enciende o se apaga estando en marcha, comprobar que la toma de tensión y la de tierra son correctas. Si no presentan anomalías ir desconectando, uno a uno, los conectores de captación. Si se enciende el visualizador indica un fallo en el captador. Si aún persiste el fallo ponerse en contacto con el SAT de Fagor Automation.

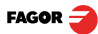

## 4.2 Mantenimiento

| Limpieza:  | La acumulación de suciedad en el aparato puede actuar como pantalla que impida la correcta disipación de calor generado por los circuitos electrónicos internos con el consiguiente riesgo de sobrecalentamiento y avería del Visualizador.                                             |
|------------|----------------------------------------------------------------------------------------------------|
|            | También, la suciedad acumulada puede, en algunos casos, proporcionar un camino conductor a la electricidad que pudiera provocar por ello fallos en los circuitos internos del aparato, especialmente bajo condiciones de alta humedad.                                                  |
|            | Para la limpieza del aparato, se recomienda utilizar detergentes lavavajillas<br>no abrasivos (en líquido, nunca en polvo) o alcohol isotrópico al 75% con un<br>paño limpio. NO UTILIZAR disolventes agresivos, (benzol, acetonas, etc.)<br>que puedan dañar los materiales del mismo. |
|            | No utilizar aire comprimido a altas presiones para la limpieza del aparato,<br>pues ello puede ser causa de acumulación de cargas que a su vez den lugar<br>a descargas electrostáticas.                                                                                                |
|            | Los plásticos utilizados en la parte frontal del Visualizador son resistentes a:                                                                                                    |
|            | <ul> <li>Grasas y aceites minerales.</li> <li>Bases y lejías.</li> <li>Detergentes disueltos</li> <li>Alcohol</li> <li>Evitar la acción de disolventes como Clorohidrocarburos, Benzol, Esteres y</li> </ul>                                                                            |
|            | Éteres porque pueden dañar los plásticos con los que está realizado el frontis<br>del aparato.                                                                                                    |
| Inspección | Si el Visualizador no se enciende al pulsar el interruptor posterior de puesta                                                                                                    |

InspecciónSi el Visualizador no se enciende al pulsar el interruptor posterior de puestaPreventivaen marcha, comprobar que está conectado correctamente y que se le está<br/>suministrando la tensión de red adecuada.

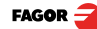

FAGOR AUTOMATION S. COOP.
B<sup>a</sup> San Andrés № 19
Apdo de correos 144
20500 Arrasate/Mondragón

Spain 

Web: www.fagorautomation.com
Email: info@fagorautomation.es
Tel.: (34) 943 719200
Fax: (34) 943 791712

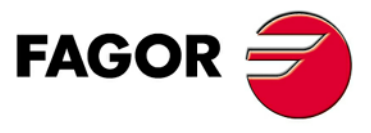

Fagor Automation S. Coop.

# REFERENCIA RÁPIDA - NV-300T / NV-301T

## (REF: 0501-S)

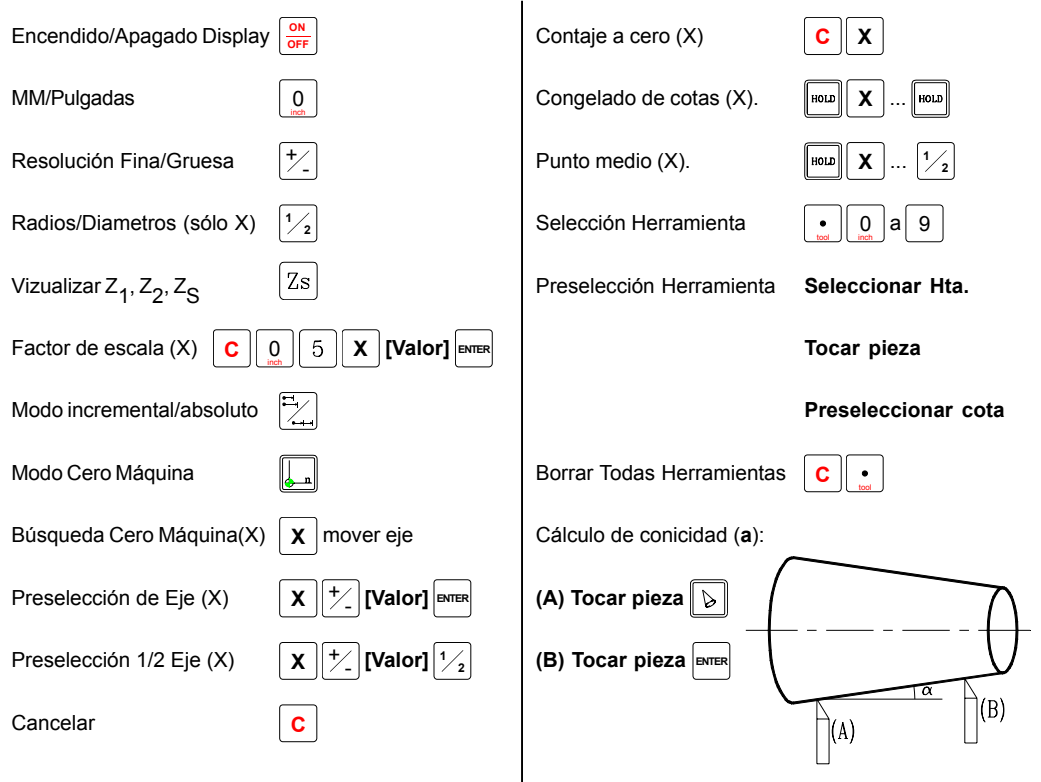

| Error     | Descripción                                                                                                    |
|-----------|----------------------------------------------------------------------------------------------------|
| FAGOR dro | Caída de Tensión o Apagado con interruptor principal, tras salvaguarda de datos.                                                                                                    |
| Error 02  | Caída de Tensión o Apagado con interruptor principal, sin salvaguarda de datos.<br>Se ha apagado el aparato sin antes pulsar [ON/OFF]. Sólo se pierde el contaje (se pone<br>a cero) y el estado de los modos de operación (inch, abs, radio, etc.). |
| Error 04  | Datos de los parámetros incorrectos.                                                                                                    |
| Error 05  | Configuración interna incorrecta                                                                                                    |
| Error 06  | Memoria de salvaguarda de datos con fallos (Servicio de Asistencia Técnica)                                                                                                    |
| Error 07  | Entrada de Emergencia activa. Pulsar [C] o anular señal de Emergencia.                                                                                                    |
| Error 08  | Memoria del software incorrecta o software cambiado.                                                                                                    |
| Error 09  | Memoria de trabajo con fallos (Servicio de Asistencia Técnica)                                                                                                    |
| Error 12  | Error en búsqueda de lo codificado                                                                                                    |
| Error 31  | Avería Interna (Servicio de Asistencia Técnica)                                                                                                    |
| Error 32  | Avería Interna (Servicio de Asistencia Técnica)                                                                                                    |
| Error 99  | Avería Interna (Servicio de Asistencia Técnica)                                                                                                    |
| EEEEEEE   | Sobrepasamiento de Visualización del Contaje o de Velocidad al Buscar lo                                                                                                    |

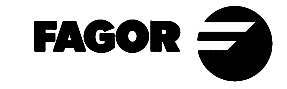

Fagor Automation no se responsabiliza de los posibles errores de impresión o transcripción en esta hoja y se reserva el derecho a introducir cambios sin previo aviso.